# Autenticação com Fio 802.1x em um Catalyst 3550 Series Switch e um Exemplo de Configuração ACS Versão 4.2

#### Contents

Introduction Prerequisites Requirements Componentes Utilizados Configurar Configuração de switches de exemplo Configuração do ACS Verificar Troubleshoot

## Introduction

Este documento fornece um exemplo de configuração básica do IEEE 802.1x com o Cisco Access Control Server (ACS) Versão 4.2 e o protocolo Remote Access Dial In User Service (RADIUS) para autenticação com fio.

## Prerequisites

#### Requirements

A Cisco recomenda:

- Confirme a alcançabilidade de IP entre o ACS e o switch.
- Certifique-se de que as portas 1645 e 1646 do User Datagram Protocol (UDP) estejam abertas entre o ACS e o switch.

#### **Componentes Utilizados**

As informações neste documento são baseadas nestas versões de software e hardware:

- Cisco Catalyst 3550 Series Switches
- Cisco Secure ACS versão 4.2

The information in this document was created from the devices in a specific lab environment. All of the devices used in this document started with a cleared (default) configuration. If your network is live, make sure that you understand the potential impact of any command.

## Configurar

#### Configuração de switches de exemplo

1. Para definir o servidor RADIUS e a chave pré-compartilhada, insira este comando:

Switch(config)# radius-server host 192.168.1.3 key cisco123

2. Para habilitar a funcionalidade 802.1x, insira este comando:

Switch(config)# dot1x system-auth-control

 Para habilitar globalmente a autenticação e a autorização AAA (Authentication, Authorization, and Accounting) e RADIUS, insira estes comandos:
 **Observação**: isso será necessário se você precisar passar atributos do servidor RADIUS; caso contrário, você poderá ignorá-los.

```
Switch(config)# aaa new-model
Switch(config)# aaa authentication dot1x default group radius
awitch(Config)# aaa authorization network default group radius
Switch(Config)# aaa accounting dot1x default start-stop group radius
Switch(Config)# aaa accounting dot1x default start-stop group radius
Switch(config)# aaa accounting dot1x default start-stop group radius
Switch(config-if)# switchport mode acces
Switch(config-if)# switchport access vlan
Switch(config-if)# authentication port-control auto (12.2.50 SE and later)
Switch(config-if)# dot1x port-control auto (12.2.50 SE and below)
Switch(config-if)# dot1x pae authenticator (version 12.2(25)SEE and below)
Switch(config-if)# dot1x timeout quiet-period
Switch(config-if)# dot1x timeout tx-period
```

#### Configuração do ACS

Para adicionar o switch como um cliente AAA no ACS, navegue para Network Configuration
 > Add entry AAA client e insira estas informações:

Endereço IP: *<IP>*Segredo compartilhado: *<key>*Autenticar usando: Radius (Cisco IOS<sup>®</sup>/PIX 6.0)

| sco                                   |                                                                                          | * You can use the wildcard asteriak (*) for an                                                          |                                                                                                    |
|---------------------------------------|------------------------------------------------------------------------------------------|----------------------------------------------------------------------------------------------------|----------------------------------------------------------------------------------------------------|
|                                       | AAA Client Hostname                                                                      | switch                                                                                                  | octet in the IP address. For example, if you<br>yant every AAA dient in your 192.168.13.1 Class                                                  |
| User<br>Setap<br>Group                | AAA Client IP Address                                                                    | 192.168.1.2                                                                                             | C network to be represented by a single AAA<br>client entry, enter 192,160,13.* in the AAA<br>Client IP Address box.                             |
| Sw1ap<br>Diarad/Profile<br>Components | Free cherry in Phaness                                                                   | 4                                                                                                    | You can define ranges within an octet of an IP<br>address. For example, if you want every AAA<br>client with an IP address between 192.160.13.12 |
| Network<br>Cenfliguration             | Shared Secret cisco123                                                                   |                                                                                                    | and 192.168.13.221 to be represented by a<br>single AAA client entry, enter 192.168.13.12-221<br>in the AAA Client IP Address box.               |
| Confliguration                        | RADIUS Key Wrap                                                                          | (Beck to Top)                                                                                           |                                                                                                    |
| Interface<br>Configuration            | Key Encryption Key                                                                       |                                                                                                    | Shared Secret                                                                                                    |
| Administration<br>Casteol             | Message Authenticator Code Key                                                           |                                                                                                    | The Shared Secret is used to encrypt TACACS+<br>or the RADIUS AAA client and ACS. The shared<br>secret must be configured in the AAA client and  |
| External Uper<br>Databases            | Key Input Format                                                                         | ASCII      Hexadecimal                                                                                  | ACS identically, including case sensitivity.                                                                                                    |
| Pastate                               |                                                                                          |                                                                                                    | [Beck to Top]                                                                                                    |
| alidation                             | Authenticate Using                                                                       | RADIUS (Cisco IOS/PIX 6.0) ·                                                                            | Network Device Group                                                                                                    |
| ebrook Access<br>whiles               | Single Connect TACACS+ AAA                                                               | From the list, click the name of the Network<br>Device Group (NDG) to which this AAA client<br>belance. |                                                                                                    |
| Activity                              | Log Update/Watchdog Packets                                                              | Note: To enable NDGs, click Interface                                                                   |                                                                                                    |
| Online<br>Documentation               | Log RADIUS Tunneling Packets                                                             | Configuration: Advanced Options: Network<br>Device Groups.                                              |                                                                                                    |
|                                       | Replace RADIUS Port info with Username from this AAA Client                              |                                                                                                    | [Back to Top]                                                                                                    |
|                                       | Match Framed-IP-Address with user IP address for accounting packets from this AAA Client |                                                                                                    | RADIUS Key Wrap                                                                                                    |

 Para configurar a autenticação, navegue até System Configuration > Global Authentication Setup e verifique se a caixa de seleção Allow MS-CHAP Version 2 Authentication está marcada:

| cisco                                                                                                    | System Configuration [EAP-ILS session timeout (minutes): 120                       | <b>a</b> 1                                                                                                    |
|----------------------------------------------------------------------------------------------------|------------------------------------------------------------------------------------|----------------------------------------------------------------------------------------------------|
| Group<br>Setup<br>Setup<br>Composition<br>Composition | Select one of the following options for setting username during<br>authentication: | Use this page to specify settings for various authentication protocols.    EAP Conferentian  EAP-FAST EAP-FAST |
| Spten<br>Endigeration<br>Interface<br>Configuration                                                                                                    | LEAP<br>Allow LEAP (For Aironet only)                                              | EAP Configuration<br>EAP is a flexible request-response protocol for arbitrary authentication information (SPC<br>2264). EAP is layered on top of another protocol such as UDP, 802.1x or RADIUS and<br>supports multiple "extendication" types.                                                                                                    |
| Castral<br>Defermal Uper<br>Defeterer                                                                                                    | EAP-MD5<br>Ø Allow EAP-MD5                                                         | Täisk to Taol<br>PEAP                                                                                                    |
| Tablan Tablan                                                                                                    | AP EAP request timeout (seconds): 20                                               | PEAP is the outer layer protocol for the secure tunnel.                                                                                                    |
| Prefilez                                                                                                    | MS-CHAP Configuration                                                              | Note: FEAP is a certificate-based authentication protocol. FEAP authentication can occur only after<br>you have completed the required steps on the AES Certificate Setup page.<br>Allow EAP-NECKAPV2 — Use to enable EAP-MECKAPV2 within HS FEAP authentication. Enable this<br>protocol for any repositiony that supports ME-CMAPV2, such as Microsoft AD, and the ACS Internal                                                                                                    |
| donamentation                                                                                                    | Allow MS-CHAP Version 1 Authentication Allow MS-CHAP Version 2 Authentication      | Database.  Allow EAP-CTC - Use to enable EAP-GTC within Cisco PEAP authentication. Enable this protocol to<br>support any database that supports PAP, including LDAP, OTP Servers, and the ACS Internal<br>Database.                                                                                                    |

 Para configurar um usuário, clique em User Setup no menu e conclua estas etapas: Insira as informações de usuário: Network-Admin *<username>*.Clique em Add/Edit.Insira o nome real: Network-Admin *<nome descritivo>*.Adicione uma Descrição: *<sua escolha>*.Selecione a opção Password Authentication: ACS Internal Database.Insira a senha: ...... *<password>*.Confirme a senha: *<password>*.Clique em Submit.

| allada                                              | User Setup                                                                                  |                                                                                                    |
|-----------------------------------------------------|---------------------------------------------------------------------------------------------|----------------------------------------------------------------------------------------------------|
| CISCO                                               | User: Network-Admin (New User)                                                              | Caliback     Chert IP Address Assignment     Advanced Settings                                                                                                    |
| Getap                                               | Count Disabled                                                                              | Hetwork Access Restrictions     Hax Sensions     Uneque Quotas                                                                                                    |
| StaredProfile                                       | Supplementary User Info                                                                     | Account Onebia     Dentita ACLa     Advanced TACACS+ Settings     TACACS+ Control                                                                                                    |
| Network<br>Configuration<br>System<br>Configuration | Real Name<br>Description                                                                    | IdCAC51: Enable Parameter     IdCAC51: Contexand Parameter     IdCAC51: Shell Command Authorization     Command Authorization for Network Device Hanagement Applications     ToCAC51: Unknown Services     IETE RADIUS Attributes     RADIUS Attributes     RADIUS Attributes |
| Advinistration<br>Central                           | User Setup ?                                                                                | Ime Round Alternate Group     Account Disabled Status                                                                                                    |
| Di External User<br>Dutabacec                       | Password Authentication:<br>ACS Internal Database                                           | Select the Account Disabled check box to disable this account; dear the check box to enable the account.                                                                                                    |
| Network Access<br>Post lec                          | CiscoSecure PAP (Also used for CHAP/MS-CHAP/ARAP, if<br>the Separate field is not checked.) | Deleting a Ucername                                                                                                    |
| Activity                                            | Password •••••                                                                              | The Delete button appears only when you are editing an existing user account, not when<br>you are adding a new user account. To delete the current user account from the database,<br>did. Baktor, Users action to confirm users action, did. Off                             |
| Conumentation                                       | Password ******                                                                             | [Back to Too]                                                                                                    |
|                                                     | Separate (CHAP/MS-CHAP/ARAP)                                                                | Supplementary User Info                                                                                                    |
|                                                     | Decement                                                                                    | Ture the socilizable information in any supplemental user information boxes that annear                                                                                                    |

## Verificar

A <u>ferramenta Output Interpreter (exclusiva para clientes registrados) é compatível com alguns</u> <u>comandos de exibição.</u>. Use a ferramenta Output Interpreter para visualizar uma análise do resultado gerado pelo comando show..

Insira estes comandos para confirmar se sua configuração funciona corretamente:

- show dot1x
- show dot1x summary
- show dot1x interface
- show authentication sessions interface <interface>
- show authentication interface <interface>

Switch(config)# show dot1x

```
Sysauthcontrol Enabled
Dot1x Protocol Version 3
```

Switch(config)# show dot1x summary

```
Interface PAE Client Status
```

Fa0/4 AUTH

Switch(config)# show dot1x interface fa0/4 detail

Dot1x Info for FastEthernet0/4

```
PAE = AUTHENTICATOR

PortControl = FORCE_AUTHORIZED

ControlDirection = Both

HostMode = SINGLE_HOST

QuietPeriod = 5

ServerTimeout = 0

SuppTimeout = 30

ReAuthMax = 2

MaxReq = 2

TxPeriod = 10
```

# Troubleshoot

Esta seção fornece comandos de depuração que você pode usar para solucionar problemas de configuração.

Nota:Consulte Informações Importantes sobre Comandos de Depuração antes de usar comandos debug.

- debug dot1x all
- debug authentication all
- debug radius (fornece as informações de radius no nível de depuração)
- debug aaa authentication (debug for authentication)
- debug aaa authorization (debug para autorização)

#### Sobre esta tradução

A Cisco traduziu este documento com a ajuda de tecnologias de tradução automática e humana para oferecer conteúdo de suporte aos seus usuários no seu próprio idioma, independentemente da localização.

Observe que mesmo a melhor tradução automática não será tão precisa quanto as realizadas por um tradutor profissional.

A Cisco Systems, Inc. não se responsabiliza pela precisão destas traduções e recomenda que o documento original em inglês (link fornecido) seja sempre consultado.